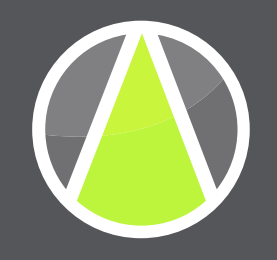

# HOW TO TRACK AND VALIDATE WEBSITE SALES LEADS BY MARKETING CHANNEL

A technical, step-by-step instruction manual to dramatically improve lead generation marketing ROI.

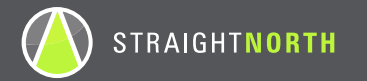

### Faulty Online Lead Management Is Ruining Your Business — Here Is How To Fix It

If your company is like most, you base financial, marketing and conversion optimization decisions on seriously flawed conversion data. Does your company:

- 1. Track phone calls that originate from your website?
- 2. Label ALL form and phone conversions from your website as web leads?
- 3. Know the marketing source of EVERY form and phone conversion?
- 4. VALIDATE web conversions to confirm they are, in fact, leads?

### **How Did You Score?**

If you answered no to ANY of these questions, please review this presentation carefully. It will enable you to:

- Accurately evaluate the ROI of your online marketing investment
- Accurately determine how well online campaigns (SEO, PPC, etc.) are performing
- More quickly and economically optimize campaigns to produce more and better sales leads

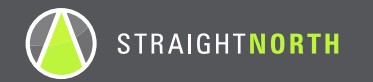

## **Tracking Code Implementation**

The first step is to have your web developer make modifications to your website so that you can properly track form submissions and phone calls back to a marketing channel.

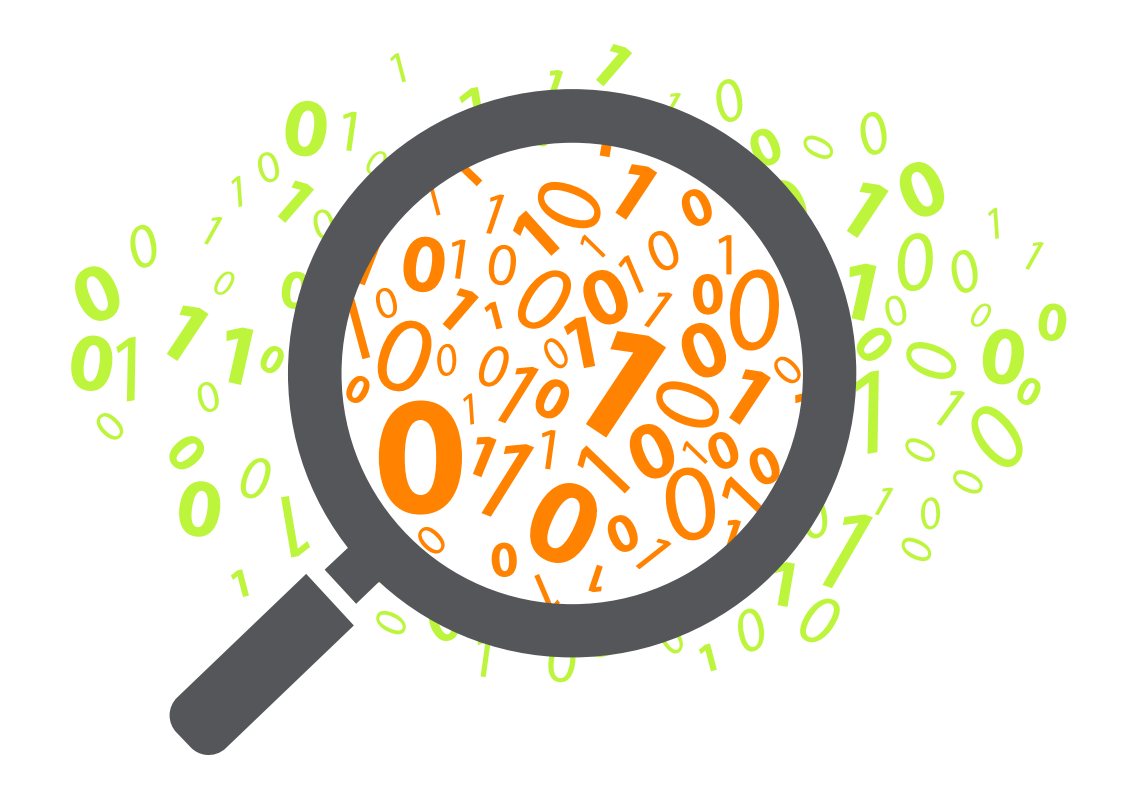

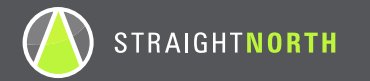

#### **Form Submissions**

- **1. Confirm that the primary contact form on your website has a "Comments" field** and that it is a required field.
- 2. Confirm that your website is running Google Analytics.
- 3. Confirm your website is running on a content management system (CMS) that stores each form submission in a table with a unique ID assigned to it. Many content management systems do this by default, but it's possible you'll need to configure your website to make this happen. If your site does not store submissions in a database, a unique ID can be generated in a hidden field on the form and then sent along with the form submission email.
- **4. Modify your Google Analytics code** to pass the form submission ID to Google Analytics using a custom dimension.

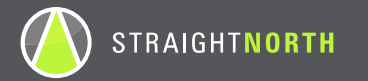

**a.** The first step requires configuring Google Analytics to hold a submission ID. You will do this by setting up a custom dimension from within your account dashboard. A custom dimension is data you feed into Google Analytics by modifying the Google Analytics tracking code on your website — this is data that Google Analytics does not automatically track. More info regarding setting up custom dimensions can be found here: <u>https://support.google.com/analytics/answer/2709829?hl=en</u>

| PROPERTY                       |                       |                                                                                                    |
|--------------------------------|-----------------------|----------------------------------------------------------------------------------------------------|
| https://www.straightnorth.co * | Edit Custom Dimension | Example Codes for This Dimension                                                                                            |
| Property Settings              | Submission ID         | Copy the following code snippet for your platform. DO NOT FORGET<br>to replace dimensionValue with your own.                |
|                                | Soono                 | JavaScript (Only works for Universal Analytics properties)                                                                  |
| User Management                | Hit +                 | var dimensionValue = 'SOME_DIMENSION_VALUE';<br>ga('set', 'dimension1', dimensionValue);                                    |
| .jS Tracking Info              |                       | Android SDK                                                                                                    |
|                                | Active                | String dimensionValue = "SOME_DIMENSION_VALUE";<br>tracker.set(Fields.customDimension(1), dimensionValue);                  |
| PRODUCT LINKING                |                       | IOS SDK                                                                                                    |
| AdWords Linking                | Save                  | NSString *dimensionValue = @*SOME_DIMENSION_VALUE*;<br>[tracker set:[GAIFields customDimensionForIndex:1] value:dimensionVa |
| AdSense Linking                |                       |                                                                                                    |
| Ad Exchange Linking            |                       |                                                                                                    |
| All Products                   |                       |                                                                                                    |
| Postbacks                      |                       |                                                                                                    |
| Y Audience Definitions         |                       |                                                                                                    |
| Dd Custom Definitions          |                       |                                                                                                    |
|                                |                       |                                                                                                    |

b. After your custom dimension has been added, the next step is to send the submission ID from your website to Google Analytics. On the "Thank You" page of your form, you will need to modify your Google Analytics code to add the name of your custom dimension and your form submission ID. This relies on the submission ID being set as a variable on the "Thank You" page and then included in the GA code snippet. We recommend passing the submission ID in the URL to make it easily accessible. The result would look something like this: domain.com/thank-you?submission=11111

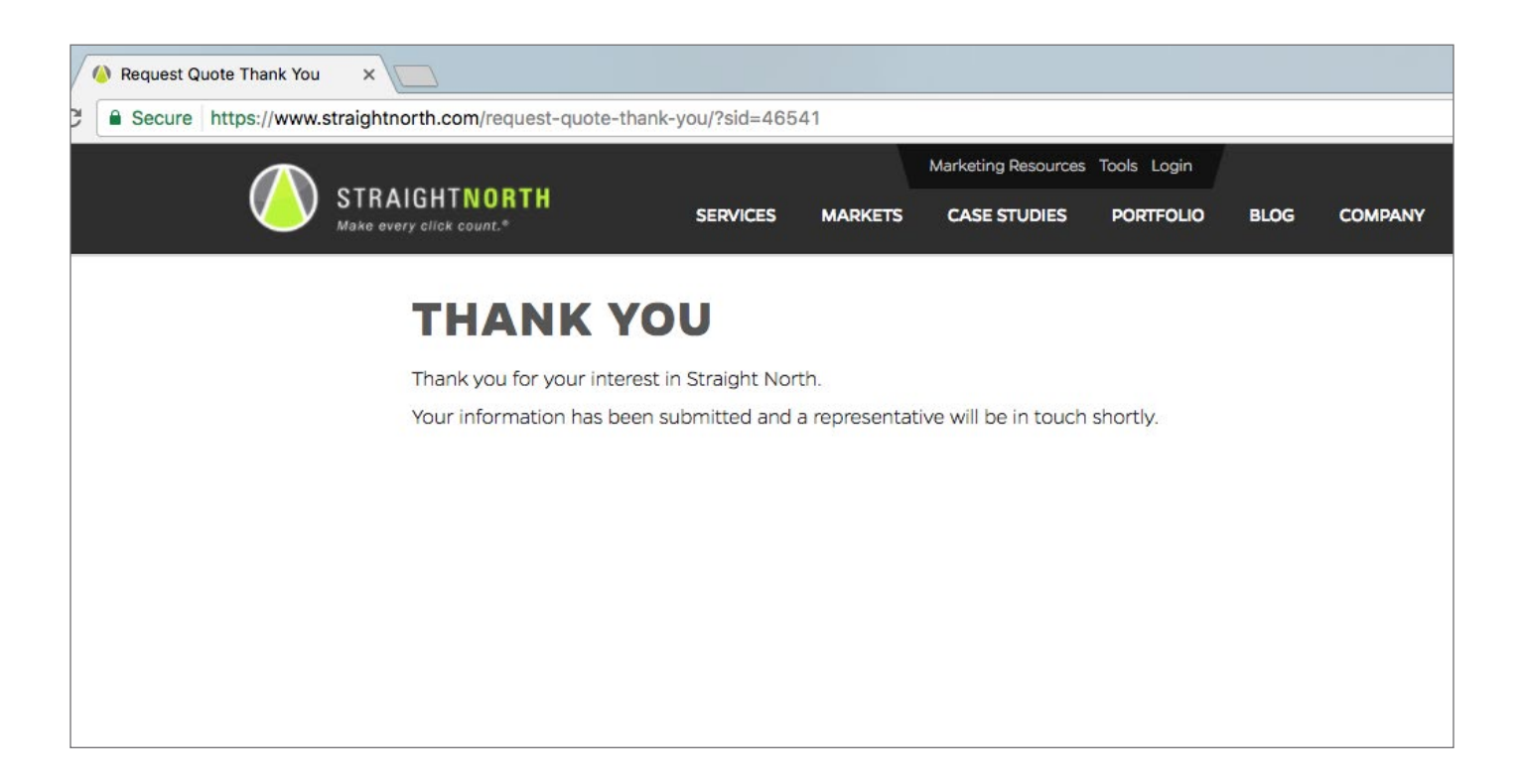

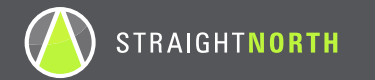

- c. Update your GA code snippet to include a few new lines similar to this:
  - var dimensionValue = 'SUBMISSION\_ID';
  - ga('set', 'dimension1', dimensionValue);
    - \* SUBMISSION\_ID will need to be replaced with the actual submission ID
- **d.** Detailed instructions for modifying your Google Analytics code to send custom dimensions can be found here: <u>https://developers.google.com/analytics/devguides/collection/analyticsjs/custom-dims-mets</u>

```
110 <script type="text/javascript">
111 <!--//--><![CDATA[//><!--
112 (function(i,s,o,g,r,a,m){i["GoogleAnalyticsObject"]=r;i[r]=i[r]||function(){(i[r].q=i[r].q||
[]).push(arguments)},i[r].l=l*new Date();a=s.createElement(o),m=s.getElementsByTagName(o)
[0];a.async=1;a.src=g;m.parentNode.insertBefore(a,m)})(window,document,"script","//www.google-
analytics.com/analytics.js","ga");ga("create", "UA-3930217-2",
{"cookieDomain":"auto"});ga("set", "dimension1", "46541");ga("send", "pageview");
113 //--><!]]>
114 </script>
```

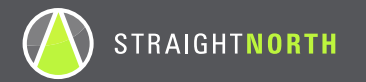

**Phone Calls** 

**1.** Find a call tracking vendor that can track each phone call back to a specific marketing source.

Be sure to find a provider that:

- a. Generates an audio recording of tracked phone calls
- **b.** Provides a referral URL for each phone call (when one can be obtained)
- c. Includes the referral URL in downloaded spreadsheet reports
- **d.** Provides a dashboard that allows you to listen to each call and tag the calls (through a customizable dropdown or a text field)

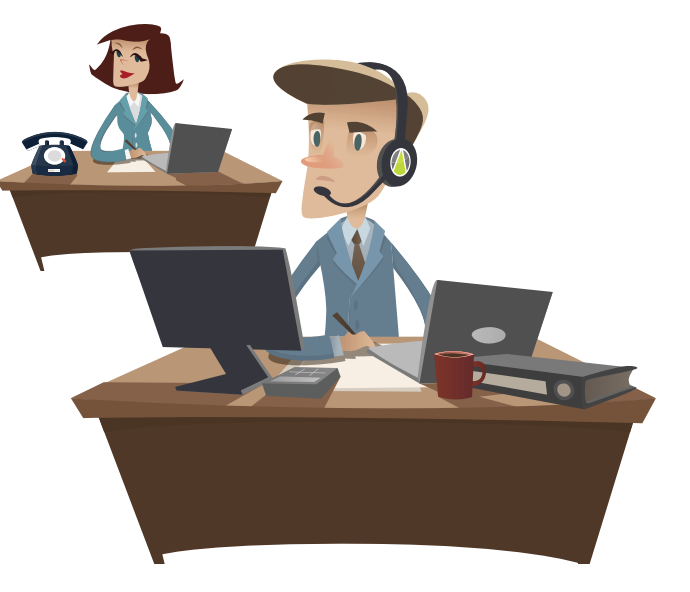

- **2. Implement the call tracking vendor's code on your website to start tracking phone calls.** This will allow you to track marketing sources for your phone calls.
- 3. Your phone call vendor should be able to provide you with a single tracked phone number that you can hardcode on your website to replace your business phone number. This tracked phone number will forward all calls to your business phone number. This will allow you to track direct phone calls from visitors who found the phone number on your website, but didn't come through a marketing source.

# Configuration

Once your lead tracking has been implemented and is working properly, the next step is to do some configuration to prepare for lead validation.

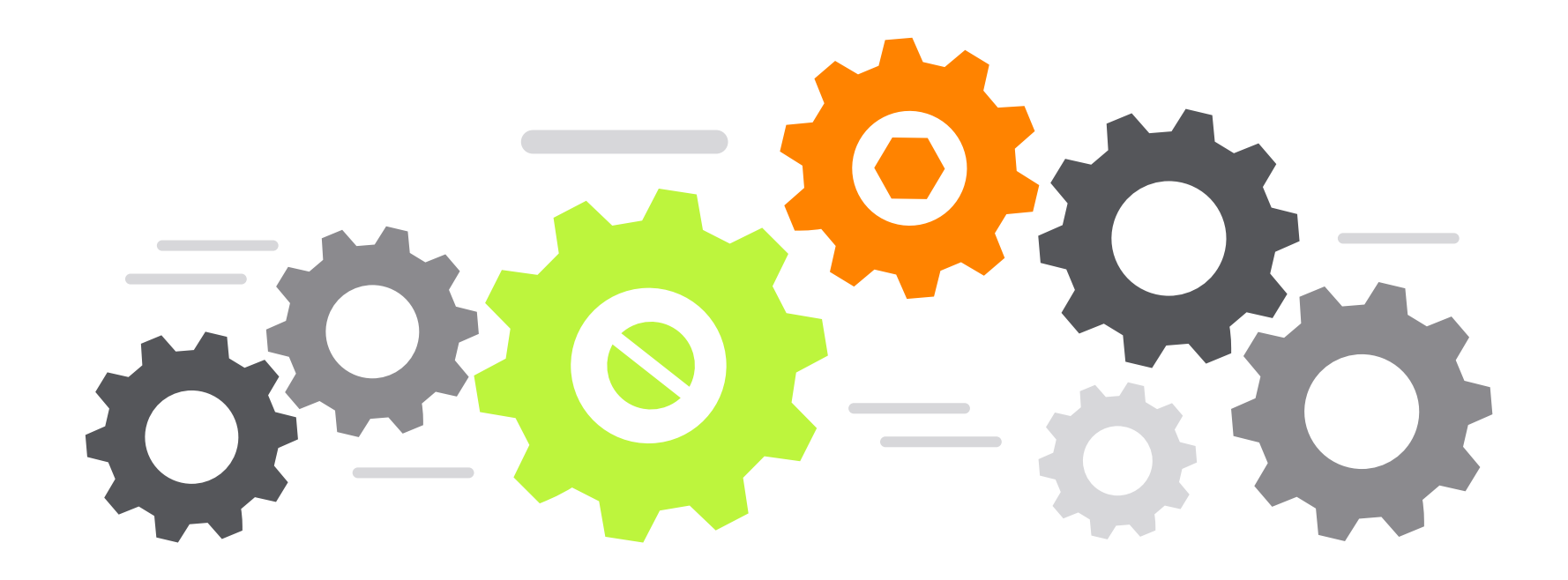

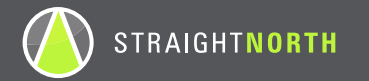

#### **Form Submissions**

- 1. Log in to your Google Analytics account.
- 2. Create a Custom Report as follows:
  - **a.** The first step is to click on the "Customization" tab in the upper left-hand corner of your Google Analytics account.
  - **b.** The second step is to click on "+New Custom Report".
  - **c.** Once you are on the new custom report page, name the report. Do this by entering a value in the "Title" form field.
  - **d.** Next, name the report content, you will do this by entering a value in the "Name" form field under the "Report Content" section.
  - e. Next, select "Flat Table" from the list of three options for "Type".
  - **f.** Next, select the dimensions you want in this report. The dimensions to select are the following, in this order:
    - Submission ID
    - Source/Medium
    - Hostname
  - g. Next, select the metric for the report; select "Pageviews".

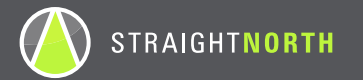

- **h.** Next, add a filter to the report. The filter to create is:
  - Select "Include" from the "Filters" dropdown.
  - Once you select that, choose "Hostname" as the dimension for the filter.
  - Once "Hostname" is selected, chose "Exact" from the dropdown menu directly next to the "Hostname" dimension.
  - Next, in the open field directly to the right of "Exact", enter your hostname (domain name www.domain.com).
- i. Once you have set up the filter in the report, you have an option to associate this new report with all views in your Google Analytics account or a select view.
- j. Once you have selected your "Views" option, click "Save" and the report will be created.

| Q Search reports and help    | SID                                           |                   |                                                                     | Apr 1, 2017 - Apr 30, 2017 👻 |  |  |  |  |  |
|------------------------------|-----------------------------------------------|-------------------|---------------------------------------------------------------------|------------------------------|--|--|--|--|--|
|                              | Edit Email Export - Add to Dashboard Shortcut | This              | report is based on 100% of sessions. Learn more Greater precision 💌 |                              |  |  |  |  |  |
| Dashboards<br>Custom Reports | All Users<br>99.60% Pageviews                 | + Add Segment     |                                                                     |                              |  |  |  |  |  |
| Shortcuts                    | SID by Medium                                 |                   |                                                                     |                              |  |  |  |  |  |
| Custom Alerts                |                                               |                   |                                                                     | Q advanced                   |  |  |  |  |  |
| Reports                      | Submission ID 📀                               | Source / Medium 💿 | Hostname 🕜                                                          | Pageviews 🕖 🤟                |  |  |  |  |  |
| C REAL-TIME                  | 1. 40886                                      | (direct) / (none) | www.straightnorth.com                                               | <b>2</b> (1.85%)             |  |  |  |  |  |
|                              | 2. 45631                                      | google / organic  | www.straightnorth.com                                               | <b>2</b> (1.85%)             |  |  |  |  |  |
| ADDIENCE                     | 3. 45736                                      | clutch / referral | www.straightnorth.com                                               | <b>2</b> (1.85%)             |  |  |  |  |  |
|                              | 4. 45916                                      | google / cpc      | www.straightnorth.com                                               | <b>2</b> (1.85%)             |  |  |  |  |  |
|                              | 5. 40926                                      | google / organic  | www.straightnorth.com                                               | 1 (0.93%)                    |  |  |  |  |  |
| BEHAVIOR                     | 6. 40931                                      | clutch / referral | www.straightnorth.com                                               | 1 (0.93%)                    |  |  |  |  |  |
| CONVERSIONS                  | 7. 40936                                      | google / organic  | www.straightnorth.com                                               | 1 (0.93%)                    |  |  |  |  |  |
|                              | 8. 40941                                      | clutch / referral | www.straightnorth.com                                               | 1 (0.93%)                    |  |  |  |  |  |
|                              | 9. 40951                                      | (direct) / (none) | www.straightnorth.com                                               | 1 (0.93%)                    |  |  |  |  |  |
|                              | 10. 40956                                     | google / organic  | www.straightnorth.com                                               | 1 (0.93%)                    |  |  |  |  |  |
|                              | 44 40074                                      |                   |                                                                     |                              |  |  |  |  |  |

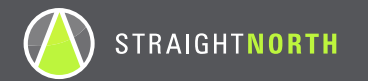

- **3.** Log in to your website CMS.
- 4. Export your form submissions into an Excel spreadsheet.
- 5. Open that Excel spreadsheet and save this as your master form tracking spreadsheet.
- 6. Choose your start date and remove the rows of data prior to your start date.
- 7. Add columns to the beginning of the spreadsheet:
  - a. Lead
  - **b.** Source/Medium

| 1  | А    | В             | С             | D               | E               | F             | G                  | Н            | 1                     | J                                    |
|----|------|---------------|---------------|-----------------|-----------------|---------------|--------------------|--------------|-----------------------|--------------------------------------|
| 1  | Lead | Source/Medium | Submission ID | Submission Date | IP Address      | Name          | Email              | Phone        | Website URL           | Comments                             |
| 2  |      |               | 4303          | 4/24/17         | 105.26.1.541    | Prospect Name | prospect@gmail.com | 888-888-8888 | http://www.domain.com | Please call me with more information |
| 3  |      |               | 4304          | 4/24/17         | 236.458.45.2    | Prospect Name | prospect@gmail.com | 888-888-8888 | http://www.domain.com | Please call me with more information |
| 4  |      |               | 4305          | 4/24/17         | 25.84.75.32     | Prospect Name | prospect@gmail.com | 888-888-8888 | http://www.domain.com | Please call me with more information |
| 5  |      |               | 4306          | 4/25/17         | 954.325.125.262 | Prospect Name | prospect@gmail.com | 888-888-8888 | http://www.domain.com | Please call me with more information |
| 6  |      |               | 4307          | 4/25/17         | 21.88.47.62     | Prospect Name | prospect@gmail.com | 888-888-8888 | http://www.domain.com | Please call me with more information |
| 7  |      |               | 4308          | 4/26/17         | 524.36.8.1      | Prospect Name | prospect@gmail.com | 888-888-8888 | http://www.domain.com | Please call me with more information |
| 8  |      |               | 4309          | 4/26/17         | 854.621.395.125 | Prospect Name | prospect@gmail.com | 888-888-8888 | http://www.domain.com | Please call me with more information |
| 9  |      |               | 4310          | 4/26/17         | 95.64.85.12     | Prospect Name | prospect@gmail.com | 888-888-8888 | http://www.domain.com | Please call me with more information |
| 10 |      |               | 4311          | 4/26/17         | 58.135.48.16    | Prospect Name | prospect@gmail.com | 888-888-8888 | http://www.domain.com | Please call me with more information |
| 11 |      |               | 4312          | 4/27/17         | 465.13.79.4     | Prospect Name | prospect@gmail.com | 888-888-8888 | http://www.domain.com | Please call me with more information |
| 12 |      |               | 4313          | 4/27/17         | 105.26.1.541    | Prospect Name | prospect@gmail.com | 888-888-8888 | http://www.domain.com | Please call me with more information |
| 13 |      |               | 4314          | 4/28/17         | 236.458.45.2    | Prospect Name | prospect@gmail.com | 888-888-8888 | http://www.domain.com | Please call me with more information |
| 14 |      |               | 4315          | 4/28/17         | 25.84.75.32     | Prospect Name | prospect@gmail.com | 888-888-8888 | http://www.domain.com | Please call me with more information |
| 15 |      |               | 4316          | 4/28/17         | 954.325.125.22  | Prospect Name | prospect@gmail.com | 888-888-8888 | http://www.domain.com | Please call me with more information |
| 16 |      |               | 4317          | 4/28/17         | 21.88.47.62     | Prospect Name | prospect@gmail.com | 888-888-8888 | http://www.domain.com | Please call me with more information |
| 17 |      |               | 4318          | 4/28/17         | 524.36.8.1      | Prospect Name | prospect@gmail.com | 888-888-8888 | http://www.domain.com | Please call me with more information |
| 18 |      |               | 4319          | 4/29/17         | 854.621.395.41  | Prospect Name | prospect@gmail.com | 888-888-8888 | http://www.domain.com | Please call me with more information |
| 19 |      |               | 4320          | 4/29/17         | 95.64.85.12     | Prospect Name | prospect@gmail.com | 888-888-8888 | http://www.domain.com | Please call me with more information |
| 20 |      |               | 4321          | 4/29/17         | 58.135.48.16    | Prospect Name | prospect@gmail.com | 888-888-8888 | http://www.domain.com | Please call me with more information |
| 21 |      |               | 4322          | 4/30/17         | 465.13.79.4     | Prospect Name | prospect@gmail.com | 888-888-8888 | http://www.domain.com | Please call me with more information |

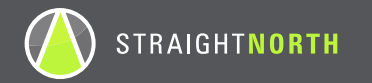

#### **Phone Calls**

- **1.** Log in to your call tracking provider's dashboard.
- 2. Navigate to the screen where you can review each phone call.
- 3. Listen to each phone call and then tag the call as:
  - **a.** Yes = It is a sales lead (someone interested in the services/products that you sell)
  - **b.** No = It is not a sales lead

| Campaigns                                                                                                    | Calls              | SPC Debug R | Report           | Statements  | Payments               | Account          | Beta Rep   | ports        |                                  |                      |            |                                       |                 |            |
|----------------------------------------------------------------------------------------------------|--------------------|-------------|------------------|-------------|------------------------|------------------|------------|--------------|----------------------------------|----------------------|------------|---------------------------------------|-----------------|------------|
| Keyword Summary Report Keyword Debug Report Keyword Detail Report Call Detail Report                                                                                                    |                    |             |                  |             |                        |                  |            |              |                                  |                      |            |                                       |                 |            |
| Call Detail Report for 'Straight North - AccuTrack SPC'<br>/iew Call Logs From 2017-04-1 To 2017-05-1 View<br>Show all records Reset Filter Showing - 1 to 20 of 76 M Export Call Details Export To XML View Recorded Calls |                    |             |                  |             |                        |                  |            |              |                                  |                      |            |                                       |                 |            |
| Call Date                                                                                                    | Trackable #        | Incoming #  | Destination<br># | Call Status | Duration<br>(hh:mm:ss) | Dest. Route Type | Caller Zip | Caller State | <u>Caller</u><br><u>Timezone</u> | Keyword              | Raw Search | Source                                | Keyword<br>Type | Custom1    |
|                                                                                                    |                    |             |                  | Answer \$   | Above<br>0 Sec.        | All \$           |            |              |                                  |                      |            |                                       | None 🛊          |            |
| 05/19/2017<br>10:22                                                                                                    | (855) 637-<br>0909 | 7325600900  | 6308242181<br>⊛♪ | ANSWER      | 00:01:19               | default          | 08880      | NJ           | -5                               | Not<br>Provided      |            | www.forbes.com                        | Organic         | Lead - Yes |
| 05/19/2017<br>10:03                                                                                                    | (855) 636-<br>2660 | 4128253550  | 6308242181<br>●♪ | ANSWER      | 00:02:23               | default          | 15642      | PA           | -5                               | Not<br>Provided      |            | www-forbes-<br>com.cdn.ampproject.org | Organic         | Lead - Yes |
| 05/19/2017<br>06:00                                                                                                    | (855) 636-<br>2571 | 2107744536  | 6308242181<br>⊛≬ | ANSWER      | 00:01:25               | default          | 78215      | тх           | -6                               | Not<br>Provided      |            | www.bluepay.com                       | Organic         | Lead - Yes |
| 05/18/2017<br>13:59                                                                                                    | (855) 636-<br>2660 | 4128253550  | 6308242181<br>⊛♪ | ANSWER      | 00:01:07               | default          | 15642      | PA           | -5                               | Not<br>Provided      |            | www.google.com                        | Organic         | Lead - No  |
| 05/18/2017<br>13:57                                                                                                    | (855) 625-<br>0627 | 9735700730  | 6308242181<br>⊛  | ANSWER      | 00:13:02               | default          | 07416      | NJ           | -5                               | top seo<br>companies |            | google                                | PPC             | Lead - Yes |

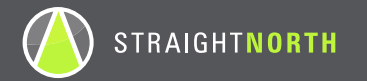

### **Reporting Validated Leads by Marketing Channel**

#### **Form Submissions**

Using your master form tracking spreadsheet, you will now be able to report on the total number of form submissions that are validated leads. You will also know the marketing source for each validated lead.

#### **Phone Calls**

By logging in to your call tracking provider's dashboard and downloading the call data, you will now have a spreadsheet holding data on each call that was tracked along with the marketing source and your custom tag noting. By doing a sort based on your tag column, you will see all sales leads (marked "Yes") and all non-sales leads (marked "No").

|    | A    | В             | С             | D               | E               | F             | G                  | Н            | 1                     | 1                   |
|----|------|---------------|---------------|-----------------|-----------------|---------------|--------------------|--------------|-----------------------|---------------------|
| 1  | Lead | Source/Medium | Submission ID | Submission Date | IP Address      | Name          | Email              | Phone        | Website URL           | Comments            |
| 2  | Yes  | Direct        | 4303          | 4/24/17         | 105.26.1.541    | Prospect Name | prospect@gmail.com | 888-888-8888 | http://www.domain.com | Please call me with |
| 3  | Yes  | Organic       | 4304          | 4/24/17         | 236.458.45.2    | Prospect Name | prospect@gmail.com | 888-888-8888 | http://www.domain.com | Please call me with |
| 4  | No   | Organic       | 4305          | 4/24/17         | 25.84.75.32     | Prospect Name | prospect@gmail.com | 888-888-8888 | http://www.domain.com | Please call me with |
| 5  | Yes  | Referral      | 4306          | 4/25/17         | 954.325.125.262 | Prospect Name | prospect@gmail.com | 888-888-8888 | http://www.domain.com | Please call me with |
| 6  | No   | Direct        | 4307          | 4/25/17         | 21.88.47.62     | Prospect Name | prospect@gmail.com | 888-888-8888 | http://www.domain.com | Please call me with |
| 7  | No   | Direct        | 4308          | 4/26/17         | 524.36.8.1      | Prospect Name | prospect@gmail.com | 888-888-8888 | http://www.domain.com | Please call me with |
| 8  | Yes  | Referral      | 4309          | 4/26/17         | 854.621.395.125 | Prospect Name | prospect@gmail.com | 888-888-8888 | http://www.domain.com | Please call me with |
| 9  | Yes  | Organic       | 4310          | 4/26/17         | 95.64.85.12     | Prospect Name | prospect@gmail.com | 888-888-8888 | http://www.domain.com | Please call me with |
| 10 | Yes  | Referral      | 4311          | 4/26/17         | 58.135.48.16    | Prospect Name | prospect@gmail.com | 888-888-8888 | http://www.domain.com | Please call me with |
| 11 | No   | Referral      | 4312          | 4/27/17         | 465.13.79.4     | Prospect Name | prospect@gmail.com | 888-888-8888 | http://www.domain.com | Please call me with |
| 12 | Yes  | Referral      | 4313          | 4/27/17         | 105.26.1.541    | Prospect Name | prospect@gmail.com | 888-888-8888 | http://www.domain.com | Please call me with |
| 13 | No   | Direct        | 4314          | 4/28/17         | 236.458.45.2    | Prospect Name | prospect@gmail.com | 888-888-8888 | http://www.domain.com | Please call me with |
| 14 | No   | Direct        | 4315          | 4/28/17         | 25.84.75.32     | Prospect Name | prospect@gmail.com | 888-888-8888 | http://www.domain.com | Please call me with |
| 15 | No   | Referral      | 4316          | 4/28/17         | 954.325.125.22  | Prospect Name | prospect@gmail.com | 888-888-8888 | http://www.domain.com | Please call me with |
| 16 | No   | Organic       | 4317          | 4/28/17         | 21.88.47.62     | Prospect Name | prospect@gmail.com | 888-888-8888 | http://www.domain.com | Please call me with |
| 17 | Yes  | Organic       | 4318          | 4/28/17         | 524.36.8.1      | Prospect Name | prospect@gmail.com | 888-888-8888 | http://www.domain.com | Please call me with |
| 18 | No   | Direct        | 4319          | 4/29/17         | 854.621.395.41  | Prospect Name | prospect@gmail.com | 888-888-8888 | http://www.domain.com | Please call me with |
| 19 | Yes  | Organic       | 4320          | 4/29/17         | 95.64.85.12     | Prospect Name | prospect@gmail.com | 888-888-8888 | http://www.domain.com | Please call me with |
| 20 | No   | Referral      | 4321          | 4/29/17         | 58.135.48.16    | Prospect Name | prospect@gmail.com | 888-888-8888 | http://www.domain.com | Please call me with |
| 21 | No   | Direct        | 4322          | 4/30/17         | 465.13.79.4     | Prospect Name | prospect@gmail.com | 888-888-8888 | http://www.domain.com | Please call me with |
| 22 | Yes  | Direct        | 4323          | 4/30/17         | 21.88.47.62     | Prospect Name | prospect@gmail.com | 888-888-8888 | http://www.domain.com | Please call me with |

FORM

PHONE

|    | A    | В                | С                    | D         | E          | F            | G       |
|----|------|------------------|----------------------|-----------|------------|--------------|---------|
| 1  | Lead | Caller Date/Time | <b>Call Duration</b> | Call Type | Caller Zip | Caller State | Message |
| 2  | Yes  | 5/19/17 10:22    | 0:01:19              | Organic   | 8880       | NJ           | ANSWER  |
| 3  | Yes  | 5/19/17 10:03    | 0:02:23              | Organic   | 15642      | PA           | ANSWER  |
| 4  | Yes  | 5/19/17 6:00     | 0:01:25              | Organic   | 78215      | TX           | ANSWER  |
| 5  | No   | 5/18/17 13:59    | 0:01:07              | Organic   | 15642      | PA           | ANSWER  |
| 6  | Yes  | 5/18/17 13:57    | 0:13:02              | PPC       | 7416       | NJ           | ANSWER  |
| 7  | Yes  | 5/18/17 12:44    | 0:00:30              | Organic   | L7E 5S1    | ON           | ANSWER  |
| 8  | No   | 5/18/17 12:38    | 0:00:48              | Organic   | 15642      | PA           | ANSWER  |
| 9  | No   | 5/17/17 18:17    | 0:00:24              | Organic   | 91505      | CA           | ANSWER  |
| 10 | No   | 5/17/17 14:37    | 0:00:49              | PPC       | 33394      | FL           | ANSWER  |

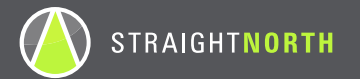

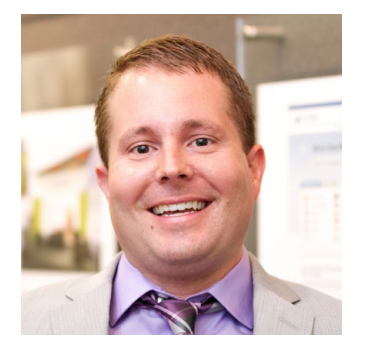

MATT CANNON DIRECTOR OF WEB SERVICES

After studying Mechanical Engineering at Southern Illinois University, Matt followed his passion for Internet technology, joining Whoast Inc. to oversee project management and client services. As Straight North's Director of Web Services, he manages all web development activities, making sure that current development standards and techniques are applied to every project.

When away from the computer, Matt follows the Chicago Bulls, Bears, Cubs and all forms of domestic and international soccer with the same enthusiasm he puts into his work.

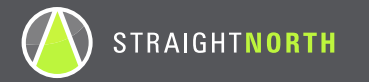

### **ABOUT STRAIGHT NORTH**

Straight North is an Internet marketing agency that helps growth-minded firms generate online sales leads and e-commerce revenue. With an in-house team of over 100 full-time marketers, we have the depth and breadth to manage complex, multifront campaigns that deliver continuously improving results.

Services include SEO, PPC, display advertising, email marketing and responsive websites.

www.straightnorth.com